## **Download Official Opinions**

Instructions:

1. Navigate to "Settings" using the three vertical dots in the upper right corner of the screen.

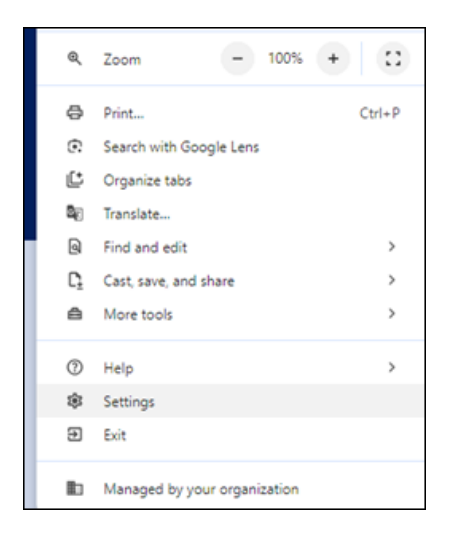

- 2. Select "Privacy & Security" from the left menu.
- 3. Select "Site Settings" from the new menu.

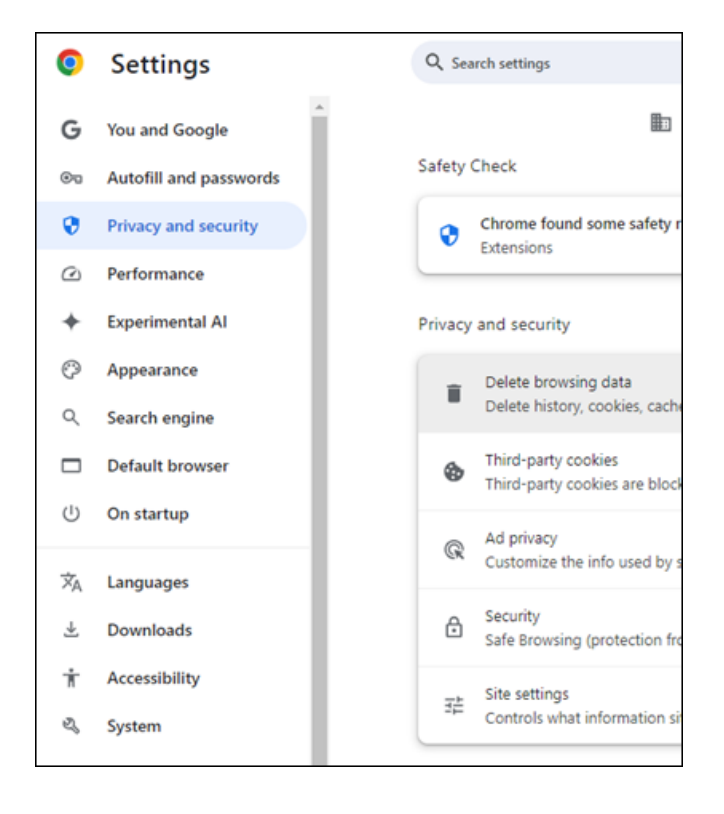

- 4. Select "Additional content settings" toward the bottom of the new menu.
- 5. The fourth entry below "Additional content settings" is "PDF documents". Click it.
- 6. Select the "Download PDFs" option.

| ← PDF documents                                       |
|-------------------------------------------------------|
| Sites sometimes publish PDFs, like documents, con     |
| Default behavior                                      |
| Sites automatically follow this setting when you visi |
| Ownload PDFs                                          |
| O Den PDFs in Chrome                                  |

- 7. Close the window.
- 8. Refresh browser window.
- 9. Access Opinions.